# User Guide for activating customer personal details

To start, please visit OCBS Portal at <a href="https://ocbs.mofe.gov.bn">https://ocbs.mofe.gov.bn</a>

#### STEP 1:

Click 'Login' button to update personal details.

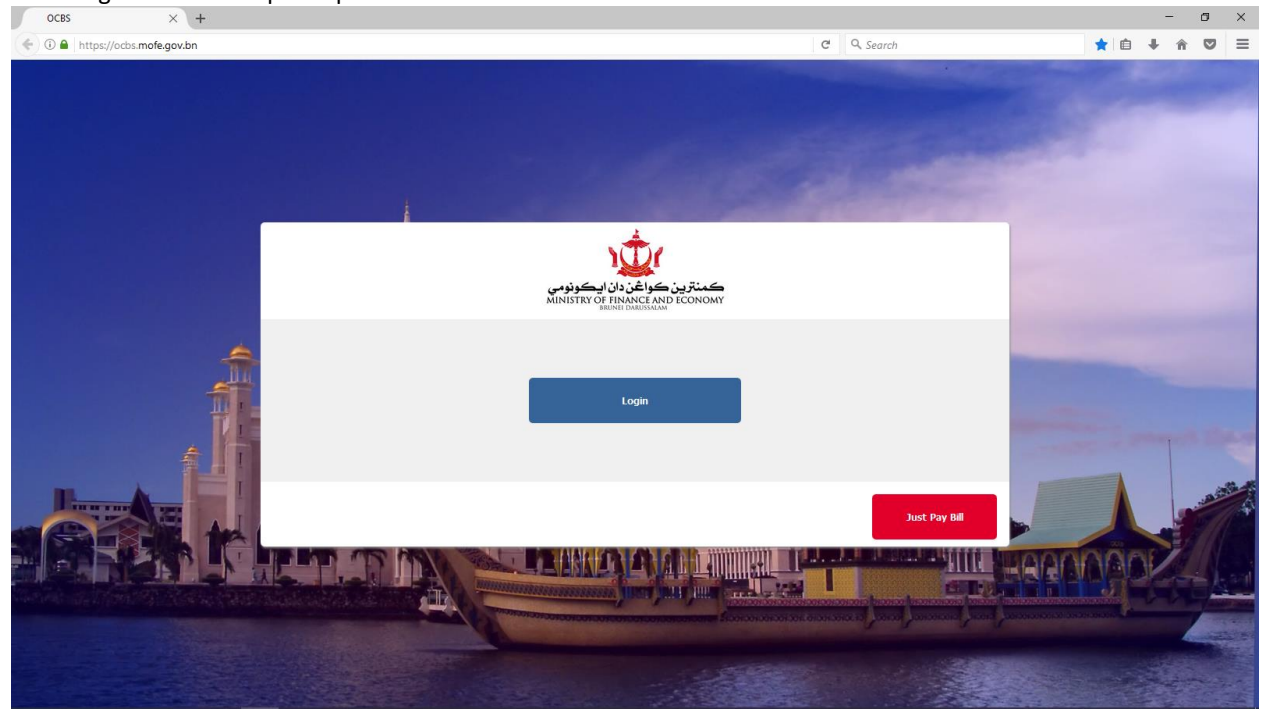

You will be redirected to Sign in via e-Darussalam page.

If your account is not activated, please drop by any NAM counters.

Alternatively, you can call Talian Darussalam 123 for instructions to activate your account.

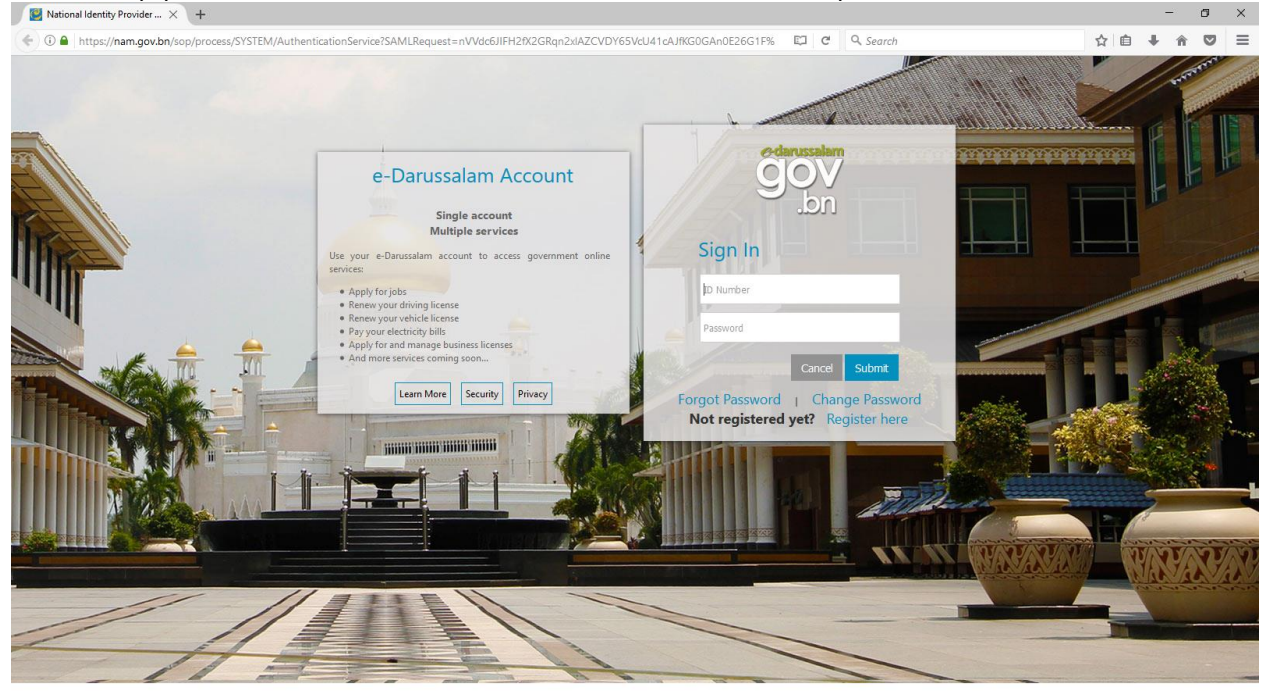

### STEP 2:

Once your e-Darussalam account is activated, enter your Username and Password. Click 'Submit' button.

National Identity Provider ... × +

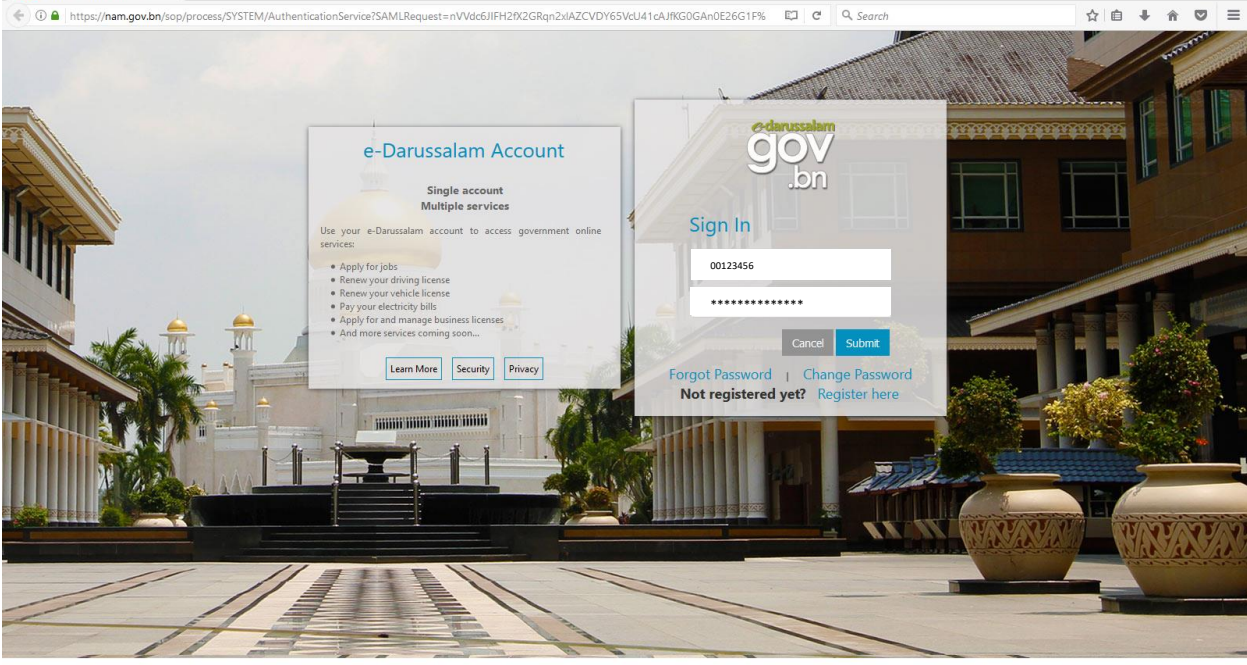

## STEP 3:

Navigate to Account on bottom left panel.

|          | ÷.,          | Account         |             | ٩             |           | ) |
|----------|--------------|-----------------|-------------|---------------|-----------|---|
|          | R.           |                 | Pł          | none          | Add New + |   |
|          |              | Preferred Name: | Description | Phone Number: | Verified  |   |
| <b>f</b> | Home         |                 |             |               |           |   |
| 5        | Bills        |                 |             |               |           |   |
| )        | Pay          |                 |             |               |           |   |
| E        | Transactions |                 |             |               |           |   |
|          |              |                 | E           | mail          | Add New + |   |
|          |              | Preferred Name: | Description | Email:        | Verified  |   |
| 0        | Account      |                 |             |               |           |   |

o ×

To add new Phone details, click 'Add New' button. Please ensure mobile phone and sim card is with you.

|              | Account         |             | 9       |        |           | 8 |
|--------------|-----------------|-------------|---------|--------|-----------|---|
| Ŵ            |                 |             | Phone   |        | Add New + |   |
| <b>H</b> ome | Preferred Name: | Description | Phone N | umber: | Verified  |   |
| ES BILS      |                 |             |         |        |           |   |
| Pay Pay      |                 |             |         |        |           |   |
| Transactions |                 |             | Email   |        | Add New + |   |
|              | Preferred Name: | Description | Ema     | iil:   | Verified  |   |
| Account      |                 |             |         |        |           |   |

## STEP 4:

Enter details as follow. Click 'Submit' button.

| N              | lew Phor | ne            |  |
|----------------|----------|---------------|--|
| Preferred Name |          | Ahmad Bin Ali |  |
| Description    |          | Ahmad Bin Ali |  |
| Number:<br>Su  | Submit   | 888888        |  |
|                |          |               |  |
|                |          |               |  |
|                |          |               |  |
|                |          |               |  |
|                |          |               |  |
|                |          |               |  |
|                |          |               |  |

Page will show the entered information. Click 'Verify' button.

| New Phone                                 |  |  |  |
|-------------------------------------------|--|--|--|
| Ahmad Bin Ali<br>Ahmad Bin Ali<br>8888888 |  |  |  |
| Verify                                    |  |  |  |
|                                           |  |  |  |
|                                           |  |  |  |
|                                           |  |  |  |

Page will ask to send verification code. Click 'Send Code' button.

|        | Verify                  |  |
|--------|-------------------------|--|
|        | Send Verification Code? |  |
|        | 888888                  |  |
|        | Send Code               |  |
| Cancel |                         |  |

Verification code will be sent to your phone via sms.

|   | v              | Vednesday, March 25,    | 2020   |       |
|---|----------------|-------------------------|--------|-------|
| 8 | Hello A        | hmad Bin                | Ali,   |       |
|   | This is code 1 | your verifi<br>2147868. | cation |       |
|   | Kind re        | gards,                  |        |       |
|   | OCBS           |                         |        |       |
|   |                |                         |        |       |
|   |                |                         |        | 12:38 |
|   |                |                         |        |       |
|   | 111            | 0                       | <      |       |

Enter the verification code into the screen. Click 'Verify' button.

| Verify                                        |  |
|-----------------------------------------------|--|
| Code Sent                                     |  |
| 8888888                                       |  |
| 2020-03-25 05:08:20.023<br>12147868<br>Verify |  |
| Cancel                                        |  |

### The newly entered phone number is now verified.

'Set Primary' means setting the phone number to receive bill and receipt notifications.

| Phon            | ie 🖉          |
|-----------------|---------------|
| Preferred Name: | Ahmad Bin Ali |
| Description     | Ahmad Bin Ali |
| Number:         | 888888        |
| Verified        |               |
| Primary Contact |               |
|                 | -             |
|                 |               |
| l               |               |

You can set the newly added number as Primary by clicking the 'Set Primary' button.

| Phone           |               | Ø |
|-----------------|---------------|---|
| Preferred Name: | Ahmad Bin Ali |   |
| Description     | Ahmad Bin Ali |   |
| Number:         | 8888888       |   |
| Verified        |               |   |
| Primary Contact |               |   |
|                 |               |   |